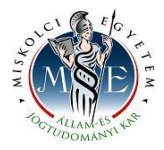

## Hallgatói útmutató záróvizsga jelentkezéshez

A **HWEB**-en keresztül a Neptun azonosítóval és a jelszóval lépjen be a saját Neptun felületére. A felső menüsorban az **Ügyintézés/Záróvizsgák** menüpontban találja a záróvizsga időszako(ka)t. Kattintson a sor végén lévő + **jel**re, és válassza ki a **Jelentkezés** menüt.

| Aktualitások 🛛 🔀 🔀                                                                                                    | > Záróvizsgák                                                                                                   |                                                                                                    | Beiratkozás/Bejelentkezés<br>Kolléginmi jelentkezés<br>Szakirányidantkazés                                                                              |                                                                 |                                                              |                        |                          |
|----------------------------------------------------------------------------------------------------|----------------------------------------------------------------------------------------------------|----------------------------------------------------------------------------------------------------|----------------------------------------------------------------------------------------------------|-----------------------------------------------------------------|--------------------------------------------------------------|------------------------|--------------------------|
| Veptun okostelefonra<br>Pröbálja ki az ingyenes Neptun<br>mobilaklamazást Android vagy<br>OS rendszerű okostelefonon. | Szürések     Ejárt klőszakok is:     Műveletek: Hozzándás n kedve     Záróvízsga idős:     módosítása" n        | tistāzas<br>encekhez<br>zakra sor végi ikonra, m<br>nenipontra kattintva                                                        | Zárovizszk<br>Kervalyve<br>Átsorolási kérelem<br>Kérvények<br>Időpontfoglalás<br>Kérvény veleményzeés/bírálás<br>Diáklagazolvány igénylés<br>Szakosodás |                                                                 |                                                              |                        |                          |
| Beérkezett üzenetek (27)  Elküldött üzenetek  Beállítások                                                             | időszaknál tár<br>felpattanó ablak                                                                              | gy és/vagy vizsga jel<br>kban kell majd választania                                                                             | entkezés is szükséges, egy<br>a a lehetőségek közül.                                                                                                    |                                                                 |                                                              |                        |                          |
| Beérkezett üzenetek (27)     Elküldött üzenetek     Beállítások     Címtár                                            | időszaknál tár<br>felpattanó ablak<br>Záróvizsga időszakok                                                      | gy és/vagy vizsga jel<br>kban kell majd választania                                                                             | entkezés is szükséges, egy<br>a lehetőségek közül.                                                                                                    |                                                                 |                                                              | 1                      | Oldalméret 20            |
| Beérkezett üzenetek (27)     Eikuldatt üzenetek     Bedilltäsok     Cimtär     Kedvenc funkciók                       | időszaknál tár<br>felpattanó ablak<br>Záróvizsga időszakok<br>Időszak neve Zárók                                | gy és/vagy vízsga jel<br>kban kell majd választaniz<br>vízsga időszak Záróvizsga<br>ete időszak vég                             | e Modul név                                                                                                    | Záróvizsga jelentkezési<br>időszak kezdete                      | Záróvizsga jelentkezési<br>időszak vége                      | Időszak<br>típusa      | Oldalméret 20            |
| Bedrikzett üzenetek (27)     Eikuldott uzenetek     Bediltäsek     Cimtär      Kedvenc funkciók                       | időszaknál tán<br>felpattanó abla<br>Záróvizsga időszakok<br>Időszak neve Záróv<br>kezd<br>AJK-FLATALKORU- 2020 | gy és/vagy vizsga jel<br>kban kell majd választaniz<br>vizsga Időszak Záróvizsga<br>ete időszak veg<br>J.05.06. 8:00 2020.05.27 | e Modul név<br>22:39 Fatalkorúak ügyeinek szakjogásza                                                                                                   | Záróvizsga jelentkezési<br>lidőszak kezdete<br>2020.05.06. 8:00 | Záróvizsga jelentkezési<br>időszak vége<br>2020.05.07. 23:59 | I<br>Időszak<br>típusa | Oldalméret<br>Jelentkeze |

Kattintson a Tárgyjelentkezések gombra, válassza ki azokat a tantárgyakat, amelyekből záróvizsgázni szeretne, végül kattintson a mentés gombra.

|                                                                                                 | Záróvizsga jelentkezé                                                         | 5                       |                  |                            |                              |                          |                    |                    |                  | ? ピ       | ×  |
|-------------------------------------------------------------------------------------------------|-------------------------------------------------------------------------------|-------------------------|------------------|----------------------------|------------------------------|--------------------------|--------------------|--------------------|------------------|-----------|----|
| <ul> <li>Aktualitäsok</li> </ul>                                                                | A jelentkezéshez szükséges legalább egy záróvizsga és egy tárgy kiválasztása. |                         |                  |                            |                              |                          |                    |                    |                  |           | ^  |
| Neptun okostelefonra                                                                            |                                                                               |                         |                  |                            |                              |                          |                    |                    |                  |           |    |
| Próbálja ki az ingyenes Neptun<br>mobilalkalmazást Android vagy<br>IOS rendszerű okostelefonon. | Záróvizsgaidősza                                                              | k információ Név:       | AJK-FIATAL       | KORU-2020-tavasz I         | lőszak: (2020.05.06          | . 8:00 - 2020.05.27. 23: | 59)                |                    |                  |           | 11 |
|                                                                                                 | <ul> <li>Csak felvett vizsgåk</li> <li>Müveletek</li> </ul>                   |                         | Tárgyjelent      | kezések                    |                              |                          |                    |                    |                  |           |    |
| 🔾 Özenetek 🔛                                                                                    |                                                                               |                         |                  |                            |                              |                          |                    |                    |                  | * P       | Ш  |
| Beerkezett üzenetek (27)     Silaidatt üzenetek                                                 |                                                                               |                         |                  |                            |                              |                          |                    |                    |                  |           |    |
| <ul> <li>Ekkildött üzenetek</li> <li>Bedilltåsok</li> <li>Cimtår</li> </ul>                     | 🖻 Tärgy neve                                                                  |                         |                  | Tant                       | árgy kód                     | Tárgy Jelentkezés dátum  | 3                  | Tárgy Eredmény     |                  | Kīválaszt | Þ. |
|                                                                                                 | 🗏 A büntető és a polgá                                                        | ri jogok szociális sza  | ıbályai          | АЈВК                       | RFKZV                        | 2020.05.06. 8:30         |                    |                    |                  |           |    |
| C Madaana famlasidk                                                                             | Vizsga kezdő<br>dátum                                                         | Vizsga vég dátum        | Vizsga<br>leírás | Max.<br>létszám/Létszám    | Vizsga Jelentkezés<br>dátuma | Beosztott<br>időpont     | Beosztott<br>terem | Vizsga<br>Eredmény | Vizsga<br>típusa | Felvett   | 20 |
| Redvenc funkciok                                                                                | 2020.05.20. 8:00:00                                                           | 2020.05.20.<br>18:00:00 | 0                | Korlátlan/6                |                              |                          |                    |                    |                  |           | 22 |
|                                                                                                 | 🖹 Gyermekvédelem                                                              |                         |                  | AJKO                       | DIFKZV                       | 2020.05.06. 8:30         |                    |                    |                  |           |    |
|                                                                                                 | Vizsga kezdő<br>dátum                                                         | Vizsga vég dátum        | Vizsga<br>leirás | Max.<br>létszám/Létszám    | Vizsga Jelentkezés<br>dátuma | Beosztott<br>időpont     | Beosztott<br>terem | Vizsga<br>Eredmény | Vizsga<br>típusa | Felvett   |    |
|                                                                                                 | 2020.05.20. 8:00:00                                                           | 2020.05.20.<br>18:00:00 | 0                | Korlátlan/6                |                              |                          |                    |                    |                  |           |    |
| 🔉 Naptár 🔛                                                                                      | 🖹 Kiskorúak szocializá                                                        | ciója                   |                  | AJBUEFKZV 2020.05.06. 8:30 |                              |                          |                    |                    |                  |           |    |
| 4 2020. május<br>H K Sze Cs P Szo                                                               | Vizsga kezdő<br>dátum                                                         | Vizsga vég dátum        | Vizsga<br>leírás | Max.<br>létszám/Létszám    | Vizsga Jelentkezés<br>dátuma | Beosztott<br>időpont     | Beosztott<br>terem | Vizsga<br>Eredmény | Vizsga<br>típusa | Felvett   |    |
| 27 28 29 30 1 2<br>4 5 6 7 8 9 1                                                                | 2020.05.20, 8:00:00                                                           | 2020.05.20.<br>18:00:00 | 0                | Korlátlan/6                |                              |                          |                    |                    |                  |           |    |
| 11 12 13 14 15 16 1                                                                             | Találatok száma:1-3/3 (4                                                      | 7 ms)                   |                  |                            |                              |                          |                    |                    |                  |           | ~  |
|                                                                                                 |                                                                               |                         |                  |                            |                              |                          |                    |                    |                  |           |    |

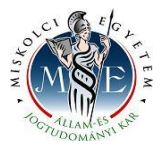

Kattintson a Vizsgajelentkezések gombra, válassza ki a vizsgákat, végül kattintson a mentés gombra.

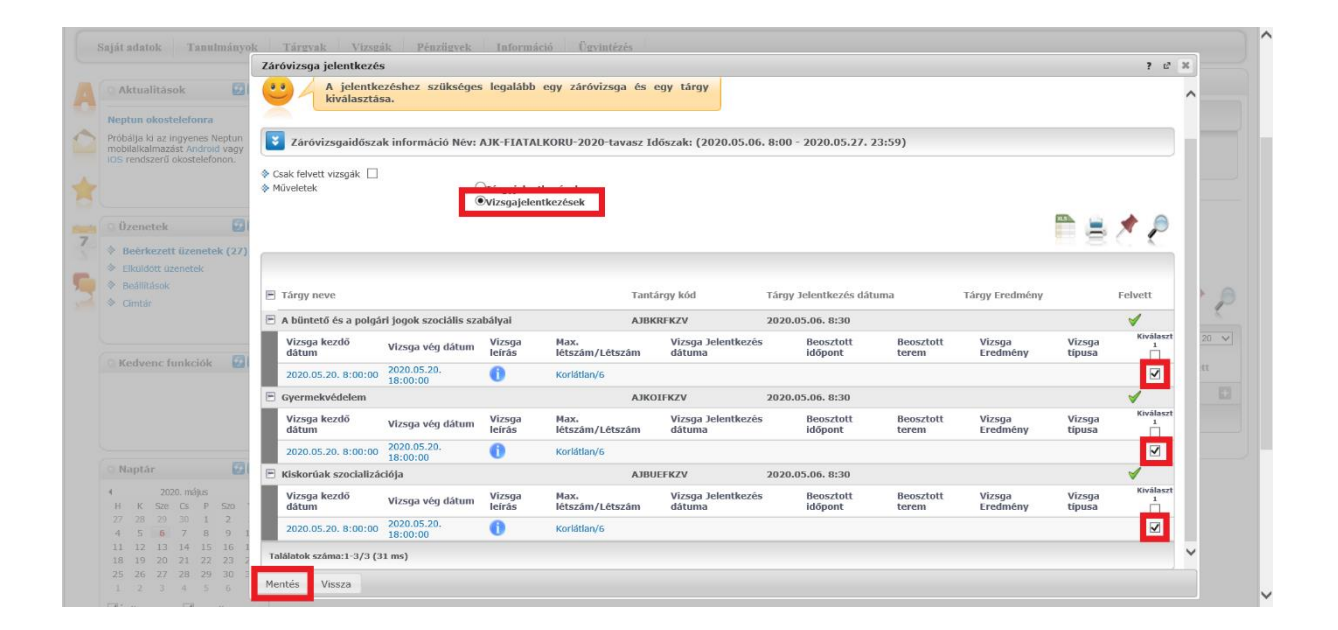

Kérem, nagyon figyeljen arra, hogy tantárgyakra ÉS vizsgákra egyaránt jelentkezni kell, mert csak ebben az esetben lesz sikeres a záróvizsga jelentkezése!